## Инструкция для студента по работе в системе дистанционного обучения AMELI

#### Вход в систему

Вход в систему для студентов осуществляется со страницы <u>https://ameli-baltuniver.online/</u>.

Студенты переходят по ссылке, и входят по своим личным логинам и паролям, который раздается администратором СДО. При входе в личный кабинет у обучающихся видно, какие курсы к нему подключены и являются актуальными.

## Обучение на курсе

Дистанционный курс – это набор тематических модулей, в которых размещены ресурсы и интерактивные элементы курса.

Ресурсы– это представление теоретического материала курса. Ими могут быть: тексты лекций; иллюстративный материал (карты, схемы, диаграммы, формулы, веб-страницы); аудио- и видеофайлы; анимационные ролики, ссылки на ресурсы Интернета и т.п.

Учебные материалы необходимо выполнять последовательно, осваивая их в сроки, указанные преподавателем. Информацию можно прочитать с экрана, распечатать или сохранить ее на свой компьютер.

Интерактивные элементы позволяют акцентировать внимание на отдельных фрагментах изучаемого материала, проверить уровень знаний, организовать взаимодействие студентов друг с другом и с преподавателем.

К элементам курса относятся лекции, рабочие тетради, задания различных типов, глоссарии (словари по курсу), форумы, чаты, опросы, тесты.

## Как работать в форуме

Форумы – это средства общения участников курса (обучающихся и преподавателей) при изучении курса. Форум дает возможность обучающимся задавать вопросы и отвечать на вопросы других. Это позволяет вести дискуссии в процессе изучения курса. Преподаватель задает вопрос,

а слушатели отвечают на него. При этом слушатели могут просматривать ответы других участников курса, то есть видеть, как они решают поставленную задачу.

Принимая участие в обсуждении, необходимо придерживаться правил. хорошего тона, которые вы используете в реальной жизни, позитивно относиться к замечаниям преподавателя.

На странице курса отображается название форума, содержательная часть, ссылка на обсуждение.

Для того чтобы принять участие в обсуждении, необходимо активировать вкладку темы обсуждения и нажать кнопку «Ответить».

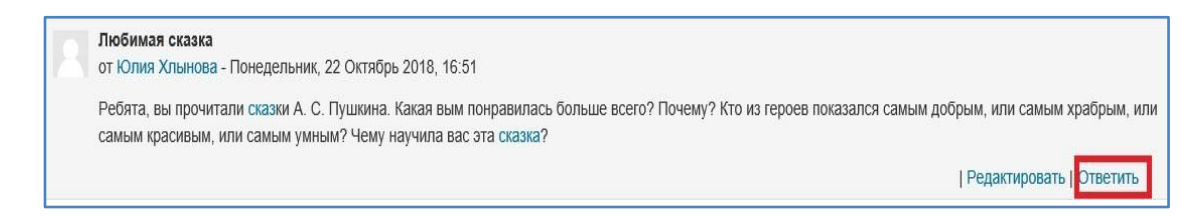

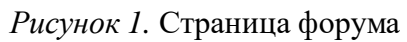

На странице обсуждения без изменения оставляем вкладку «Тема», в окно «Сообщение» вводим текст ответа на поставленный вопрос, в окно «Вложение» можно добавить файл. Когда сообщение будет написано, не забудьте нажать на кнопку «Отправить в форум». После этого в течение 15 минут еще можно будет что-то исправить или изменить с помощью опции «Редактировать».

При выполнении заданий «Ответ в виде файла» в рамках дистанционного обучения преподаватель ставит задачи, а обучающиеся отвечают в электронной форме, т.е. загружают свои документы-ответы в оболочку дистанционного курса (презентацию, текст, картинку и т.д.). После чего преподаватель может оценить полученные ответы и прокомментировать их. На сайте сохранятся не только отметки за выполненные задания, но и сами файлы с данными заданиями.

Надо учитывать, что при отправке ответа студент может прикрепить только один файл, каждый отправленный последующий файл от этого ученика автоматически заместит предыдущий.

Для того чтобы отправить файл преподавателю, необходимо нажать на кнопку «Добавить ответ на задание» в конце страницы (рис. 2).

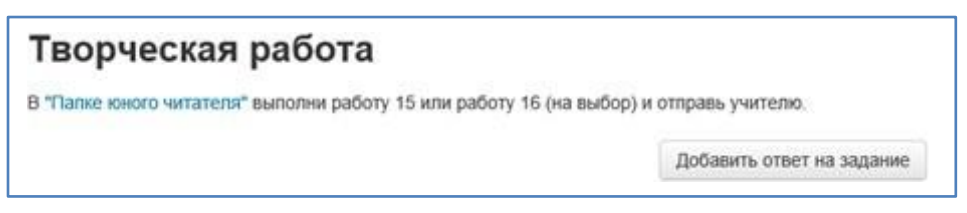

Рисунок 2. Вкладка «Добавить ответ на задание»

Для этого в окне «Добавить ответ в виде файла» необходимо нажать кнопку «Добавить», затем в появившемся окне кнопку «Загрузить файл» (рис. 3). Найти файл на компьютере, выделить его, нажать кнопку «Открыть», а затем «Отправить».

| Middle Pauloriberban |             |
|----------------------|-------------|
|                      |             |
|                      | » Добавить) |
| ******               |             |
|                      |             |
|                      |             |
|                      |             |
|                      |             |

Рисунок 3. Загрузка файла

Необходимо учитывать, что объем файла ограничен настройками сервера. Обычно он варьируется в диапазоне от 500 Кбайт до 2 Мбайт.

# Задание «Ответ в виде текста»

Это задание аналогично предыдущему. Этот ресурс позволяет студенту написать и, если учитель включает неоднократное отправление ответа, редактировать текст ответа. При этом используется стандартное поле редактирования текста, аналогичное обыкновенному текстовому редактору. Для ввода ответа необходимо после нажатия клавиши «Добавить ответ на задание» ввести текст задания в окно

«Ответ в виде текста» и сохранить ответ.

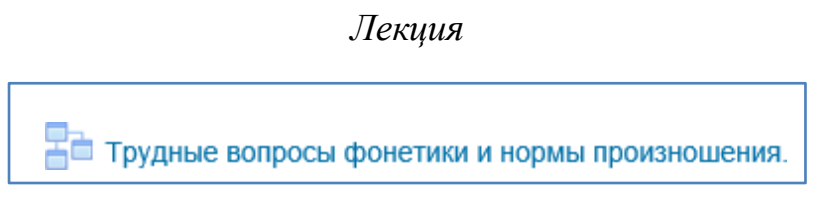

### Рисунок 4. Элемент курса «Лекция»

Для перехода к нужной лекции следует щелкнуть мышью по ее названию (рис. 4). Лекция представляет собой последовательность страниц учебного материала. В конце каждой страницы лекции обычно задаются контрольные вопросы, за ответы на которые начисляются баллы.

Внимательно изучайте материалы страниц лекции перед ответом на поставленные вопросы. В зависимости от правильности ответа с помощью навигационной кнопки осуществляется переход на следующую страницу или возврат на текущую. В случае неправильного ответа баллы за него не начисляются. Если в лекции есть вопрос с развернутым ответом (эссе), то его проверка производится педагогом, итоговый балл за выполнение лекции выставляется после оценки эссе.

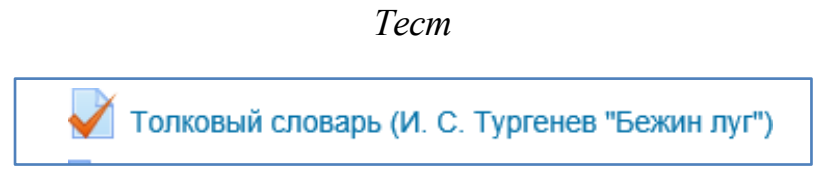

Рисунок 5. Элемент курса «Тест»

В зависимости от настроек тест может быть ограничен по времени и по числу попыток его прохождения; он может быть открыт всегда, либо день и время доступности теста могут быть четко заданы; порядок представления

вопросов в тесте и вариантов ответов в вопросах может быть как заданным, так и случайным.

Для начала тестирования необходимо активировать вкладку нужного вам теста (рис. 5).

В зависимости от настроек, выбранных создателем курса, на странице теста отображается следующая информация: количество попыток, время, отведенное на тестирование, сроки сдачи и метод оценивания (рис. 6).

| Разрешено попыток: 2             |
|----------------------------------|
| Ограничение по времени: 30 мин.  |
| Метод оценивания: Средняя оценка |
| Начать тестирование              |
|                                  |

Рисунок б. Начало тестирования

Если тест содержит несколько попыток, то следует обратить внимание на метод оценивания. После нажатия кнопки «Начать тестирование» появится меню с кнопкой подтверждения на начало тестирования (рис. 7).

| Начать попытку                                                                                                    | x   |
|----------------------------------------------------------------------------------------------------|-----|
| Гест с ограничением по времени                                                                                                    |     |
| зремя на тест ограничено и равно 30 мин Будет идти обратный отсчет времени с момента начала<br>ашей попытки, и вы должны завершить тест до окончания времени. Вы уверены, что хотите начать<br>арямо сейчас? | St. |
| Начать попытку Отмена                                                                                                    |     |

Рисунок 7. Окно «Начать попытку»

После подтверждения осуществляется переход непосредственно на страницу тестирования. Слева на экране находится окно с количеством вопросов и время, оставшееся на тестирование. Вопросы теста находятся в центре экрана. Следует обратить внимание на пояснение в тексте вопросов, например, о количестве ответов, которые необходимо выбрать (рис. 8).

| Стол | ица Германии      |  |
|------|-------------------|--|
| Выбе | ерите один ответ: |  |
| 0    | Берлин            |  |
| 0    | Мюнхен            |  |
| 0    | Кельн             |  |

Рисунок 8. Пример вопроса «Множественный выбор» с одним ответом

После выполнения всех заданий необходимо нажать на кнопку «Закончить попытку» (или «Завершить тест» в случае одной попытки). На странице курса будет отображена информация о прохождении теста: результаты попытки, оставшееся время, сроки отправки попытки. Для завершения теста необходимо нажать кнопку «Отправить все и завершить тест» (рис.9).

| Тестовое задание  |                                                                       |       |
|-------------------|-----------------------------------------------------------------------|-------|
| Результат попытки |                                                                       |       |
| Вопрос            | Состояние                                                             | Баллы |
| 1                 | Частично правильный                                                   | 0,33  |
| 2                 | Верно                                                                 | 1,00  |
| 3                 | Верно                                                                 | 1,00  |
|                   | Вернуться к полытке                                                   |       |
|                   | Оставшееся время 0:28:21                                              |       |
|                   | Эта попытка должна быть отправлена до Суббота, 8 Декабрь 2018, 14:15. |       |
|                   | Отправить всё и завершить тест                                        |       |

Рисунок 9. Окно с результатом попытки

После подтверждения завершения теста вы переходите на страницу результатов вашего тестирования. На странице отображается время начала и завершения теста, полученные баллы, оценка. Оценка выражается в процентах (доля баллов от максимально возможных) (рис. 10).

| leci nanai                                                                                   | Субоота, 8 декаорь 2018, 13:45       |
|----------------------------------------------------------------------------------------------|--------------------------------------|
| Состояние                                                                                    | Завершенные                          |
| Завершен                                                                                     | Суббота, 8 Декабрь 2018, 13:48       |
| Прошло времени                                                                               | 2 мин. 20 сек.                       |
| Баллы                                                                                        | 2,33/3,00                            |
| Оценка                                                                                       | 7,78 из 10,00 (78%)                  |
| аастично<br>аастично<br>баллов: 0,33 из<br>,00 Болл<br>р <sup>-</sup> Отметить<br>юопрос РУМ | прия Бухарест У Х<br>пария София У ✓ |

Рисунок 10. Окно с результатами теста